令和5年度石狩教育研修センター

ICT 実技研修講座

# 端末活用講座 (中級)

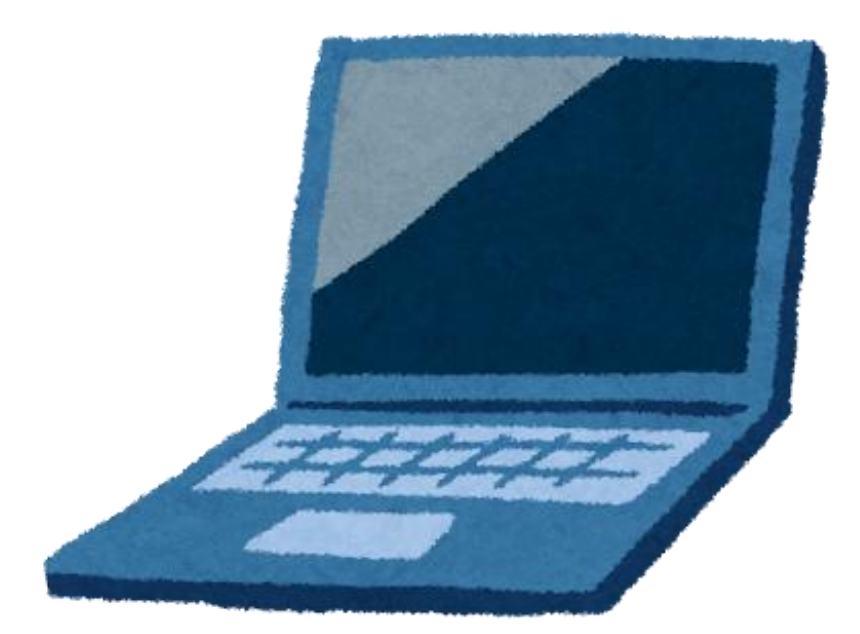

日時 令和5年8月8日(火)13:00~16:00

- 場所 北広島市立東部小学校
- 講師 北広島市立大曲小学校 櫻 井 理 啓 千歳市立勇舞中学校 小 林 平 石狩市立花川北中学校 鈴 木 涼 太

令和元年12月、「1人1台端末と、高速大容量の通信ネットワークを一体的に整備することで、特別な支援を必要とする子どもを含め、多様な子どもたちを誰一人取り残すことなく、公正に個別最適化され、資質・ 能力が一層確実に育成できる教育環境を実現する」とした GIGA スクール構想が文科省より発表されま した。児童・生徒 1 人1台端末の整備と校内通信ネットワークの整備が国家予算として組まれ、令和2年か ら全国で実施されています。石狩管内においても、市町村ごとに端末の種類に違いはあるものの、全小中 学校で児童・生徒に1人1台端末が整備されています。

児童生徒に端末を活用させる機会が増えるとともに、私たち教職員が端末に触れる機会も大幅に増え ました。Zoom や Google Meet を活用したオンライン会議への参加、Google フォームで作成されたアン ケートへの回答など、ほとんどの教職員が経験したことがあるのではないでしょうか。一方で、「もっとこうし たい」「もっと有効活用したい」「こんなことできたらいいのに…」と思う教職員も多いと思います。

本研修では、授業場面を想定した Google アプリの発展的な活用について扱います。前半は様々な説明 だけでなく、授業の中でどのように扱うことができるのかを体験していただきたいと思います。研修会の後 半は、実際の演習作業を通して発展的な活用について学び、2学期(前期後半)からの授業の一助にして いただければと思います。

ハードルは高いかもしれません。しかし、慣れてくると短時間で授業に役立つ教材がつくれるようになったり、応用・発展した使い方ができるようになったりすることでしょう。ぜひ、今日はそのための第一歩にしてく ださい。

北広島市立大曲小学校

櫻井 理啓

1) 各 Google アプリの機能

| アプリ   |                             |                       |                                  |
|-------|-----------------------------|-----------------------|----------------------------------|
|       | フォーム                        | Jamboard              | Classroom                        |
|       | <pre>%Microsoft Forms</pre> | XMicrosoft Whiteboard | ※Microsoft Teams での<br>クラスのチーム作成 |
| できること | 各種アンケート作成・実施                | 思考の共有                 | 課題・資料の配付                         |
|       | テスト作成                       | 思考の可視化                | 提出物の管理                           |
|       | 回答に対するフィードバック               | 協働作業                  | 課題に対する個別メッセー                     |
|       | の送信                         | 付箋を使った分類や並べ           | ジの送信(フィードバック)                    |
|       | 自動採点·集約                     | 替え等の学習                |                                  |
|       | ⇒スプレッドシートに出力                |                       |                                  |
| アプリ   | ドキュメント                      | 田<br>スプレッド<br>シート     | ロスライド                            |
|       | ※Word                       | ЖExcel                | %PowerPoint                      |
| できること | 文書作成                        | 表計算                   | スライド作成                           |
|       | ファイル共有                      | グラフ作成                 | ファイル共有                           |
|       | 同時編集                        | ファイル共有                | 同時編集                             |
|       | コメント機能                      | 同時編集                  | コメント機能                           |
|       |                             | コメント機能                |                                  |

フォームは、一斉に課題を配付し、記述問題以外はすぐに採点して児童・生徒に返却できる ため、理解度やつまずきを見取りやすいというメリットがあります。また、採点業務や印刷の 手間も省くことができます。

Jamboard は、「付箋に考えを書いて貼る」だけではなく、写真やテキストボックスを挿入したり、自由に動かしたりすることができます。これを活用すると「考えを書く」だけではなく、「並び替える」「仲間分けする」という活動にも使うことができます。

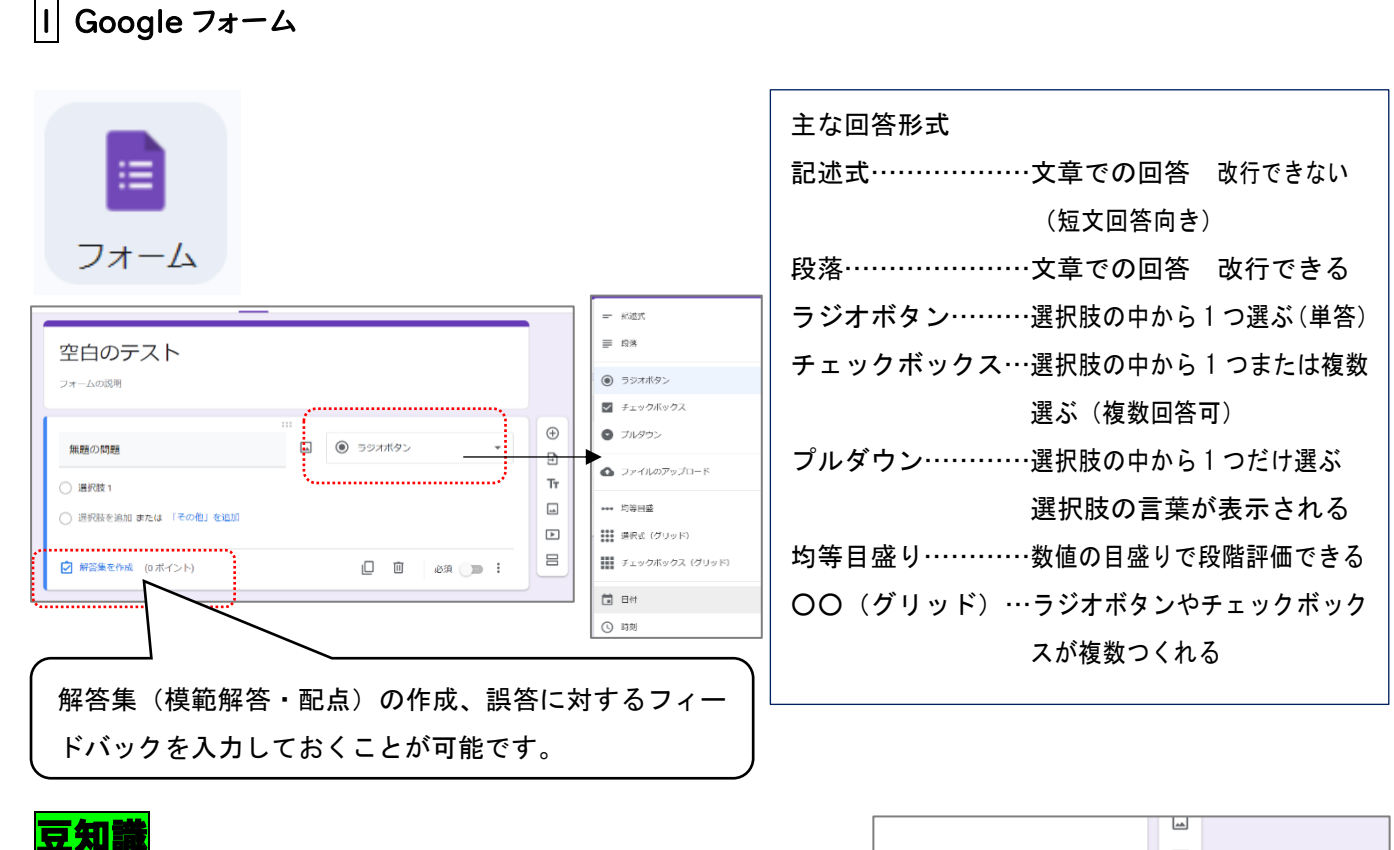

- (1)選択肢をシャッフルしたいとき
   →選択肢の順番を、ファイル開くたびに変えることができます。

(2) 問題の順番をシャッフルしたいとき

→すべての問題の順番を、ファイルを開くたびに変えることができます。

| 質問 回答 股定                            | 合計点: |
|-------------------------------------|------|
| 回答<br>回答を収集、保護する方法を管理できます           | ~    |
| 表示設定<br>フォームと回答の表示方法を管理できます         | × _  |
| フォームの表示<br>進行状況パーを表示                |      |
| 質問の順序をシャッフルする                       |      |
| 3 価値<br>確認メッセージ<br>回答を記録しました        | 編集   |
| 別の回答を送信するためのリンクを表示                  | •    |
| 結果の概要を表示する<br>結果の概要を回答者と共有できます。重要情報 |      |

(3) 画像を挿入したいとき

→質問や選択肢の入力画面にある 🖬 マークを押すと画像を挿入することができます。

|          | , |
|----------|---|
| 3+4      | □ |
| <u> </u> |   |
| II 🔿 🧧   |   |
|          |   |

### ※フォームでは分数や表・グラフ・図等は表示できません。使いたいときには画像の挿入を使うこと になります。

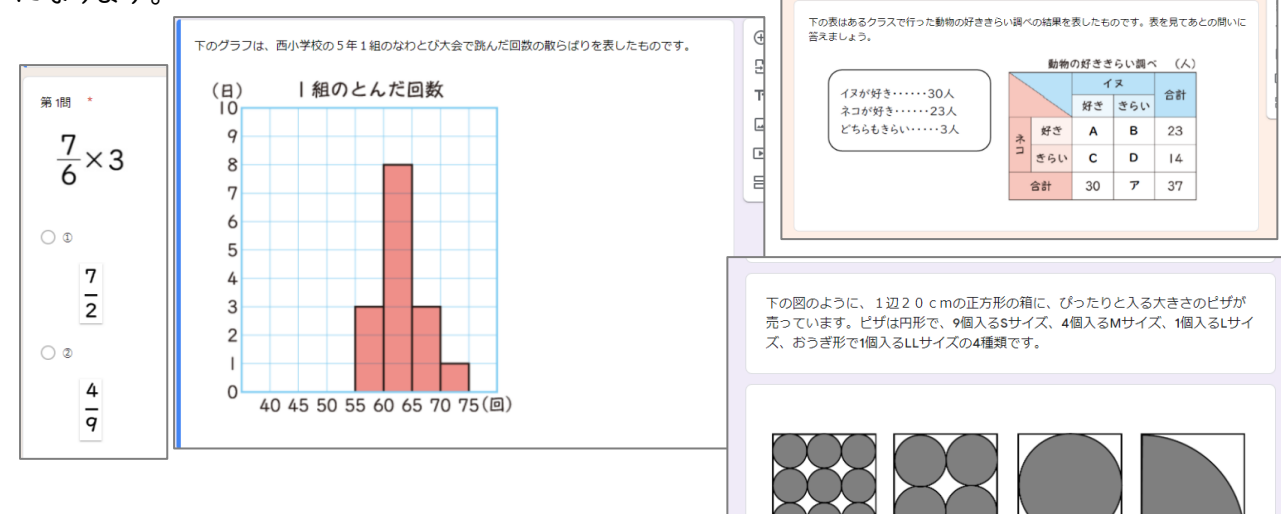

LL サイ

(4) セクションに分けたいとき 日

→項目ごとに質問のページを切り替えることができます。

| 空白のテスト                |   |       | ※回答によって質問が分岐していくフォームが作成可能で  |
|-----------------------|---|-------|-----------------------------|
| フォームの説明               |   |       | す。これを使い、「(学年・)学級を選択→名前を選択」の |
| 無題の問題                 | □ |       | ようなフォームを作成することもできます。        |
| ○ 選択肢 1               |   | Tr    | ※このひな形を作っておくと、どのアンケートでも活用す  |
| ○ 選択族を追加 または 「その他」を追加 |   |       | ることができます。                   |
| 留答集を作成 (0ボイント)        |   | · [ 😃 |                             |

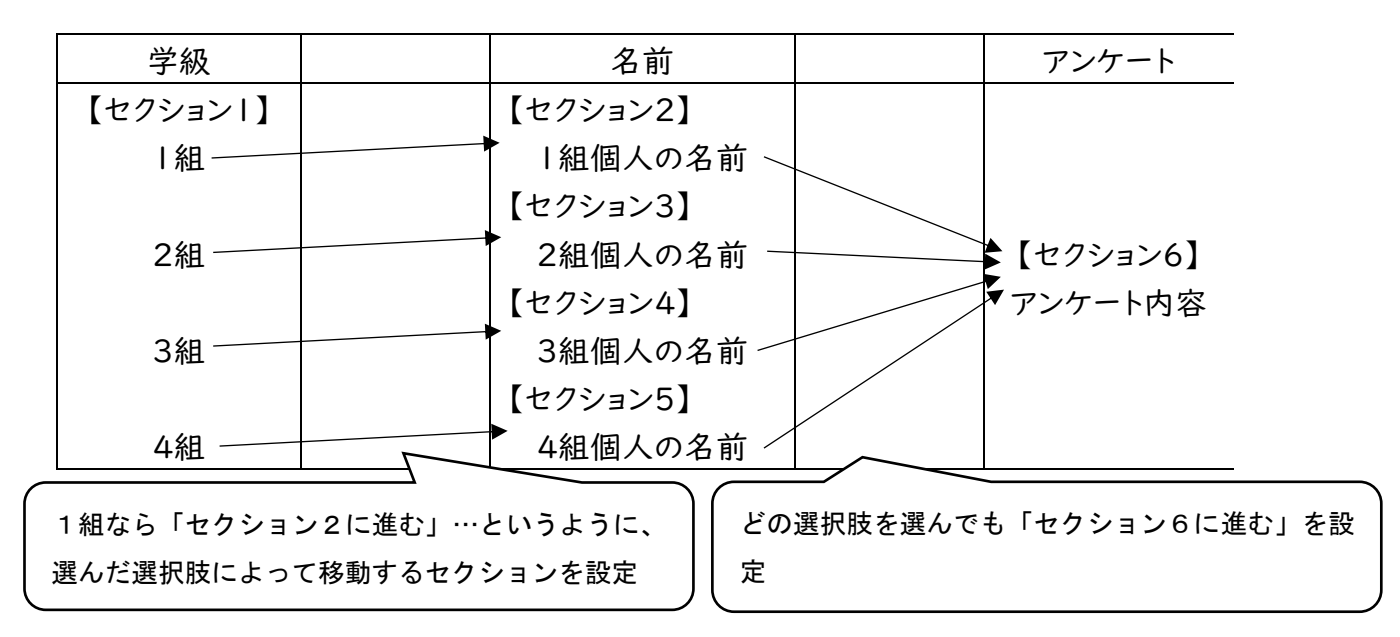

(5)たくさんの選択肢作成を一気に作りたいとき

- →Word や Excel からデータをコピーし、フォームに貼り付けることで一度にたくさんの選択肢を作ることができます。
- (6)2つのフォームを結合したいとき
   →「質問のインポート」
   ●「質問のインポート」
   ●「質問のインポート」

# 2 Google Jamboard

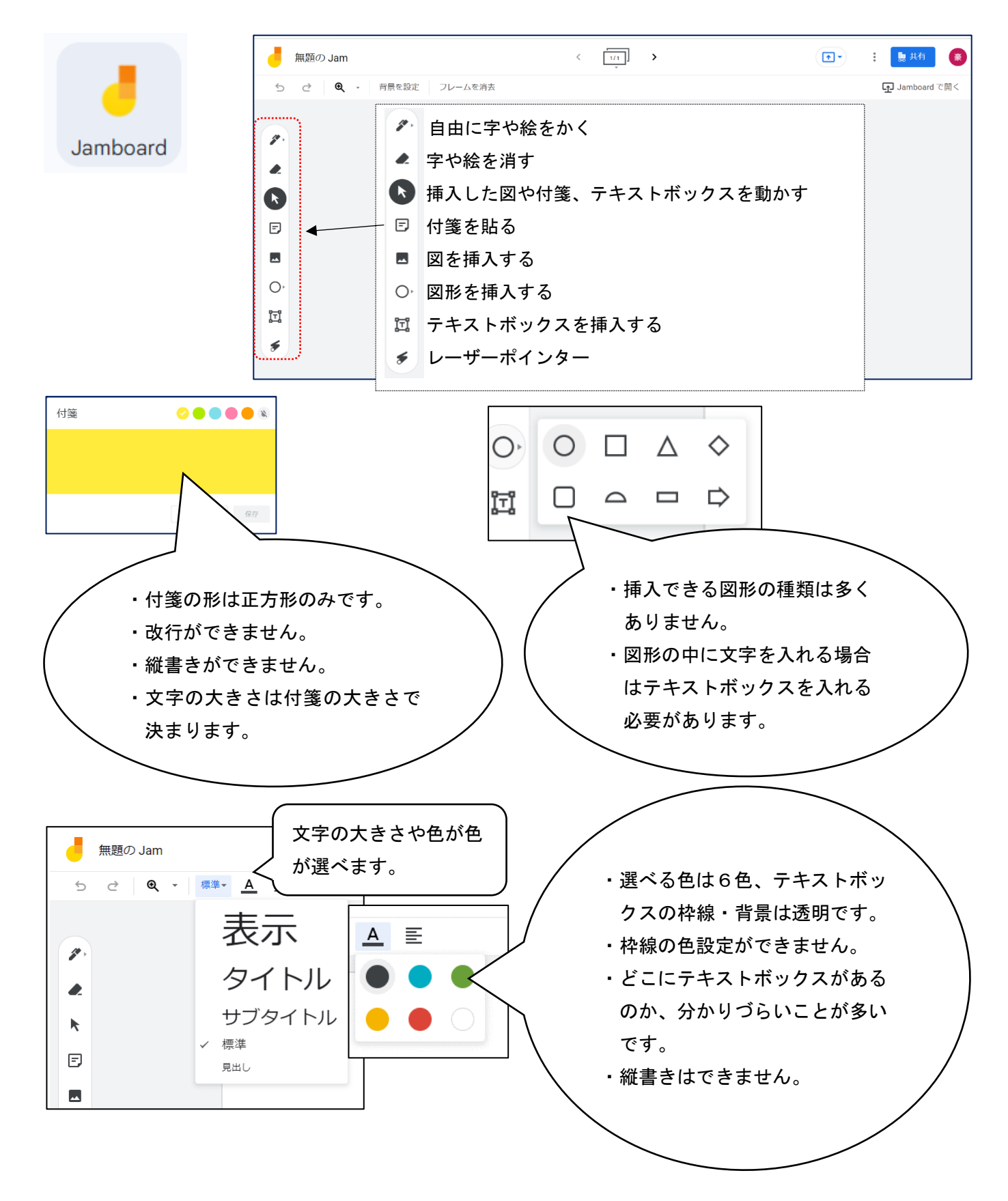

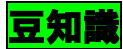

(1) 画像を挿入したいとき

・"画像を追加"を選ぶと、挿入したい画像のある場所を選択することになります。その際に"Google 画像検索"を選ぶと Jamboard 上で直接画像を検索し、挿入することができるので便利です。

| <b>5</b> ∂ Q - | ファイルの選択    | Q、画像を | 検索            |               |            |
|----------------|------------|-------|---------------|---------------|------------|
|                | アップロード URL | カメラ   | GOOGLE 画像検索   | GOOGLE ドライブ   | GOOGLE フォト |
| 1.             |            | N.,   |               | U .           |            |
|                |            |       |               |               |            |
|                |            |       | C             |               |            |
| Ä              |            |       | Goo           | )gle          |            |
| 0,             |            | 使用する  | 権利があることを確認した画 | 徹のみを選択してください。 | 逆銀         |

(2)縦書きを挿入したいとき

・縦書きのテキストボックスはありませんが、予め縦書きしたものを画像にし、"画像を追加"を使うと、 以下のような国語の教材がつくれます。児童・生徒の人数分やグループ分のシートを作成し、それぞ れて並べ替えをさせることができます。

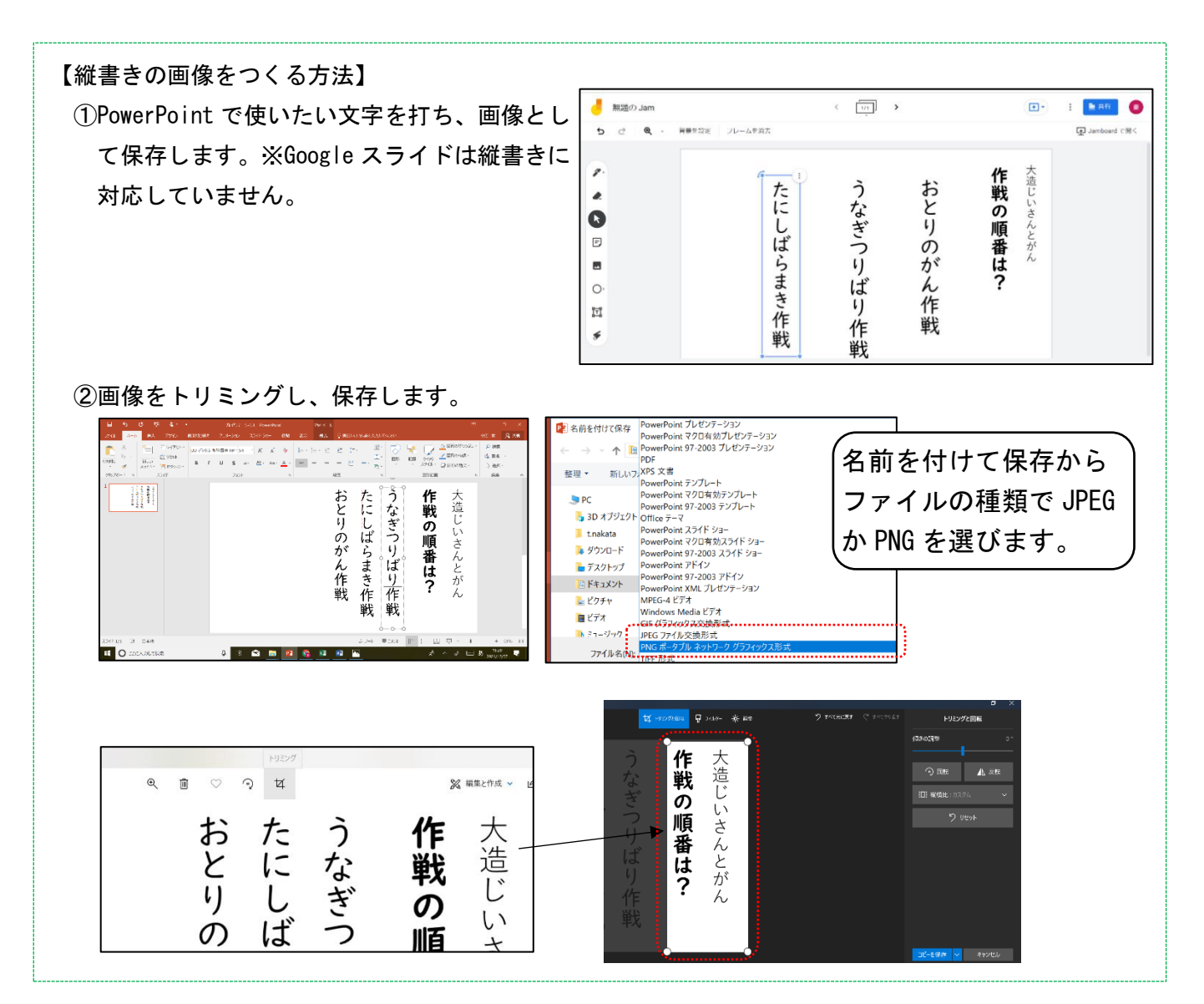

(3)背景を挿入したいとき

・「画像を挿入」の場合、挿入したものは自由に動かせてしまいます。児童・生徒に動かしてほしくないものは、背景として挿入します。

・ここでも前ページの豆知識を生かし、自分で好きな背景をつくることができます。

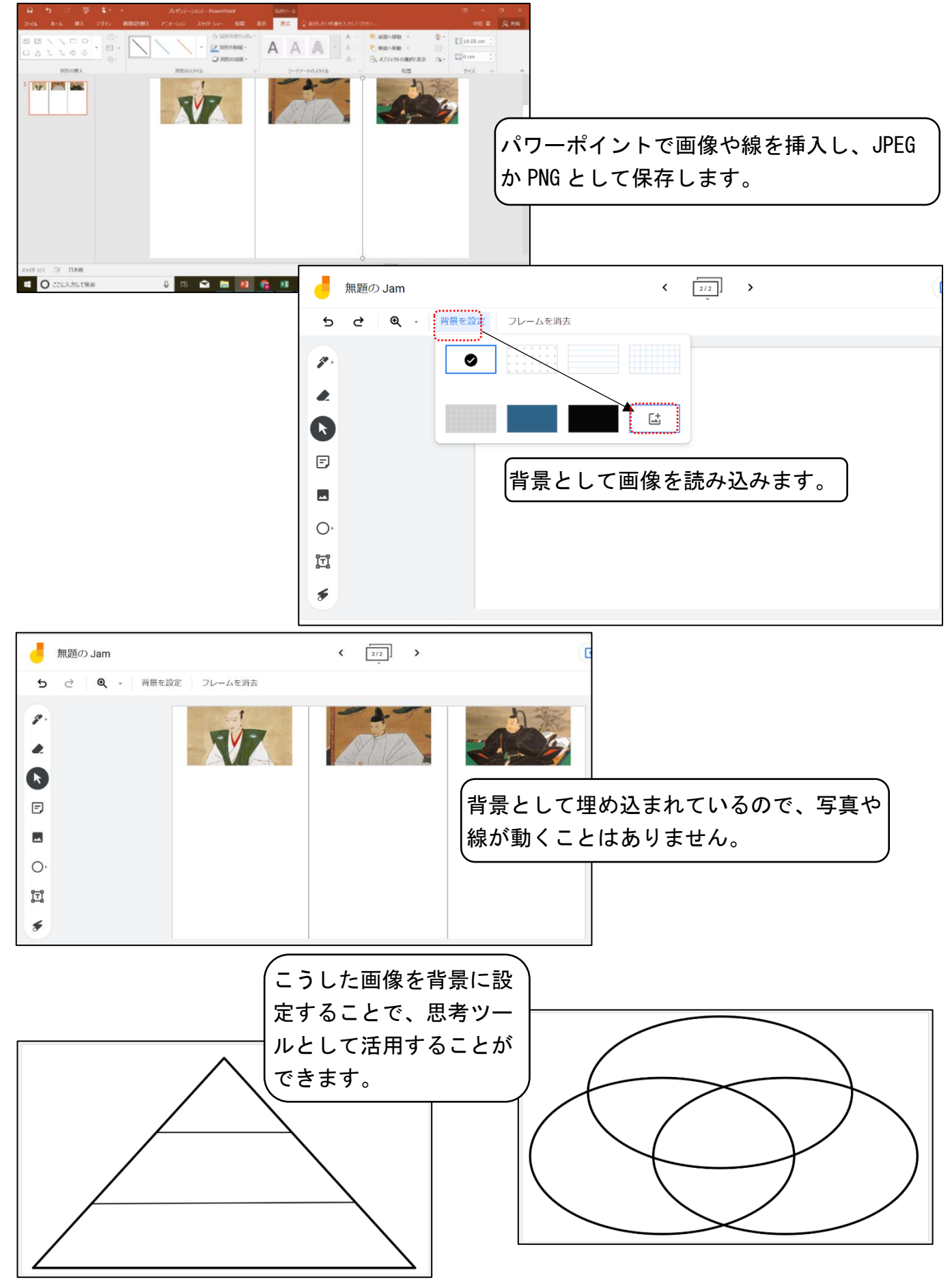

(4) グループで共有し、操作したいとき

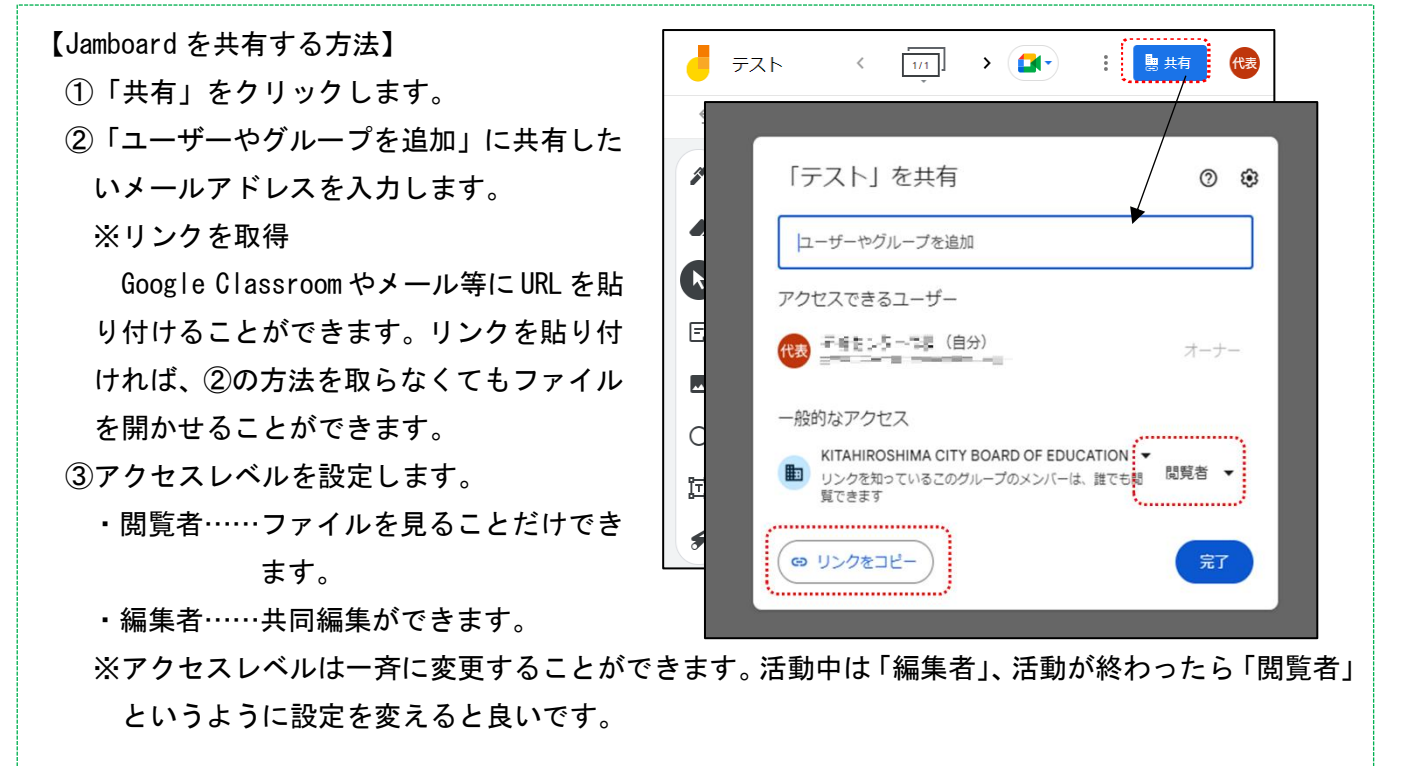

### 3 Google ドキュメント

- ・オンラインの文書作成ソフト。
- ・Word に比べて、容易に共同編集(複数の児童・生徒が同じファイルを同時に編集) することができます。
- ・オンラインで自動保存されるため、上書き保存(バックアップ)が必要ありません。
- ・フォントの数がWordに比べて少ないため、細部にこだわった文書作成が難しいです。 ・縦書き、原稿用紙設定ができません。
- ・組み文字、ルビ(傍点)、文字の**村黄 1音 戶** や横縮小、均等割り付けができません。 ・Word と互換性はありますが、一部できない機能があります。

### 豆知識

ドキュメン

1

(1) グループで共有し、操作したいとき

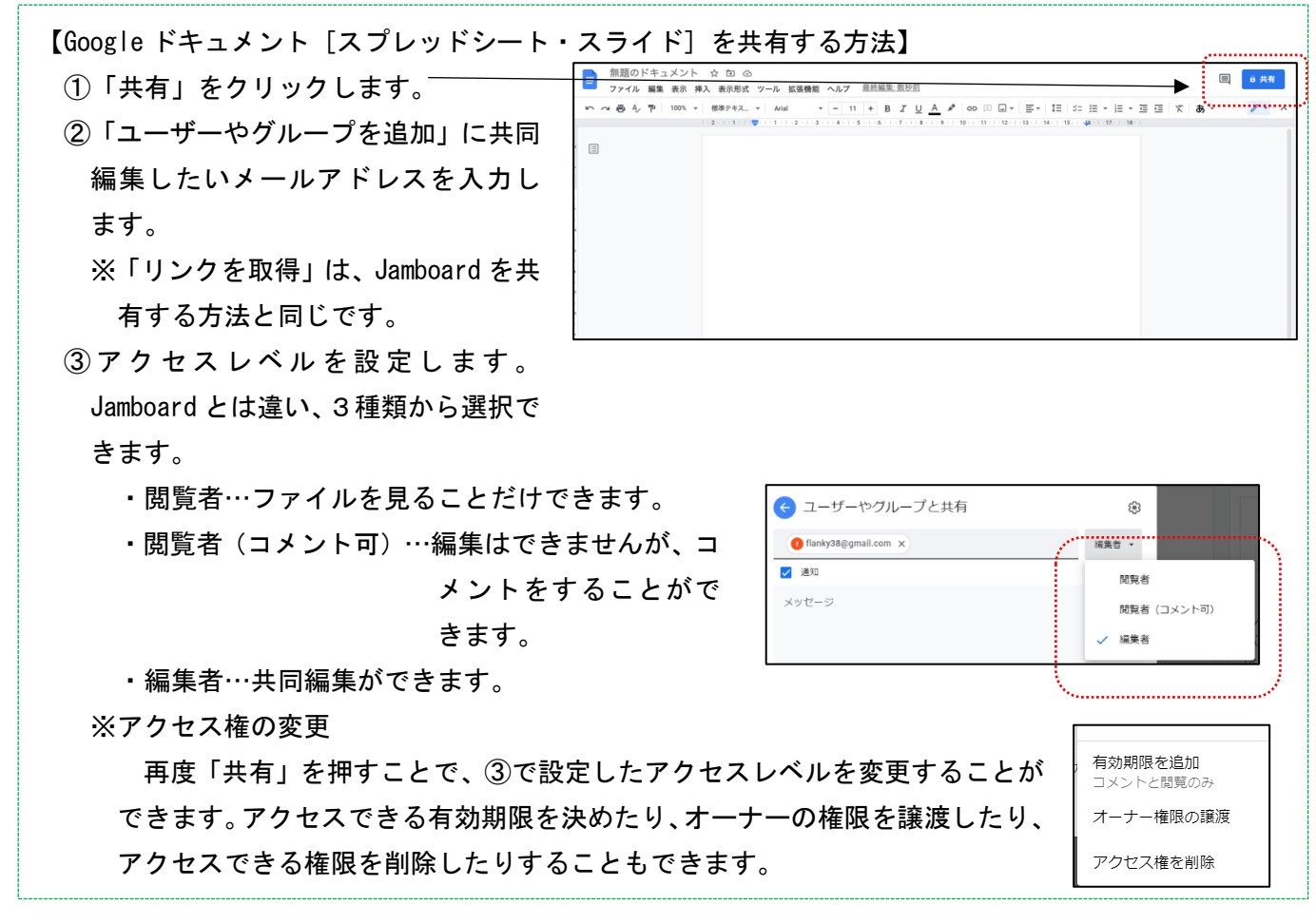

- (2)テキストボックスを挿入したいとき ※Word とは違います

| 💻 ファイル 編集 表示 | 挿入 表示形式 ツール 拡張機能 /                                                                               | ヘルプ          |                   |                                                                                                    |
|--------------|--------------------------------------------------------------------------------------------------|--------------|-------------------|----------------------------------------------------------------------------------------------------|
| 5 c          |                                                                                                  | )<br>        | 11 + B I U A Ø GD |                                                                                                    |
| ≣            | <ul> <li>         ・ 描画         ・・・・・・・・・・・・・・・・・・</li></ul>                                      | +            | + 新規              | 文章を書き込みます。<br>☆ ※枠線を付ける場合は、図形で囲みます。                                                                                                    |
|              | <ul> <li>- 区切り線</li> <li>② 総文字</li> <li>③ スマートチップ</li> <li>③ ブルダウン</li> <li>〒 脚注 Ctrl</li> </ul> | ►<br>I+Alt+F | 「@」を入力して挿入でき      | ■ 無題のドキュメント ☆ 白 ☆<br>ファイル 編集 表示 持入 表示形式 ツール 拡張編集 ヘルプ<br>ら さ ⊖ & 穹 100% ・  様毎テキ」 ・   Arial ・   - 11 +   B I ⊻ ▲ ●   ∞ 日 日   E・ H な・ H<br>ロネール・ 「▼ロネーネール・ 」・ - 11 +   B I ⊻ ▲ ●   ∞ 日 日   E・ H な・ H |
|              | <ul> <li></li></ul>                                                                              | ×            |                   | 文章を書き込みます。<br>※枠線を付ける場合は、図形で囲みます。                                                                                                    |

### (3) ファイル名を変更したいとき

- ・左上のファイル名(例:無題のドキュメント)をクリックすると ファイル名を変えることができます。
- (4)以前の状態に復元したいとき
   ・ をクリックすると、どのタイミングにでも復元することができます。
- (5) Word のファイル形式 (.docx) で保存したいとき
  - ・「ファイル」→「ダウンロード」→「Microsoft Word
    - (.docx)」で保存することができます。

| (3)はここをクリック                                                                                               |
|----------------------------------------------------------------------------------------------------|
| 無題のドキュメント ☆ □ ☆ ドライブに得存しました<br>グワイル 編集 表示 持入 表示形 ツール 拡張機能 ヘルプ<br>ち ♂ 母 & 雪 100% - 「標準子」 strial ・   - 11 + |
| (4)はここをクリック                                                                                               |
| あああああ、まちがえた!                                                                                              |

- ※一太郎形式で保存することはできません。「ダウンロード」の時にリッチテキスト形式(.rtf)で保存 し、一太郎で読み込んだ後に、一太郎形式で保存することができます。
- ※同様の方法で、PDF 形式で保存することもできます。
- (6) Word と操作方法が違う代表的なもの

|          | Word2021          | Google ドキュメント     |
|----------|-------------------|-------------------|
| テキストボックス | 「挿入」→「テキストボックス」   | 「挿入」→「描画」         |
| の挿入      |                   | ※描画画面で「テキストボックス」を |
|          |                   | 挿入→「保存して終了」       |
| 図形の挿入    | 「挿入」→「図形」         | 「挿入」→「描画」         |
|          |                   | ※描画画面で「図形」を挿入→「保  |
|          |                   | 存して終了」            |
| 文字数のカウント | 画面左下 または 「校閲」→「文字 | 「ツール」→「文字カウント」    |
|          | カウント」             |                   |

### 4 Google スプレッドシート

- ・オンラインの表計算ソフト。
- ・Excel に比べて、容易に共同編集(複数の児童・生徒が同じファイルを同時に編集) することができます。
- ・オンラインで自動保存されるため、上書き保存(バックアップ)が必要ありません。
- ・細部にこだわった文書を作成することが難しいです。例 フォント、マクロ
  - ・Excel に比べ、グラフの種類が少ないです。
  - ・Excelと互換性はありますが、一部できない機能があります。

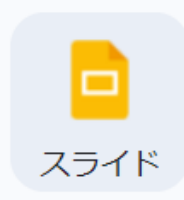

Ħ

スプレッド

- ・オンラインで動くプレゼンテーションソフト。
- ・PowerPoint に比べて、容易に共同編集(複数の児童・生徒が同じファイルを同時に 編集)することができます。
- ・オンラインで自動保存されるため、上書き保存(バックアップ)が必要ありません。 ・細部にこだわった文書を作成することが難しいです。例フォント、アニメーション
- ·PowerPointと互換性はありますが、一部できない機能があります。

Word (Excel, PowerPoint)とGoogleドキュメント(スプレッドシート、スライド)の互換性

機能の一部に違いがあることから、特に Word (Excel, PowerPoint)のファイルを Google ドキュ メント (スプレッドシート、スライド)で開いた場合に、ズレが生じることが多いです。具体的には以下の 通りです。

・レイアウトがずれたり、崩れたりする。

・一部の書式が正常に変換されなかったり、文字そのものが消えてしまったりすることがある。

・スプレッドシートでは、列の幅やグラフ表示が 3D ではなく 2D になることがある。

・Excel の条件付き書式、マクロがスプレッドシートでは反映されない(消える)。

・PowerPointの一部の図形、アニメーション等がスライドでは反映されない。

Google ドキュメント(スプレッドシート、スライド)で開いたものを、再度 Word (Excel, PowerPoint)で開いても、変わってしまったものを元に戻すことができません。

# 2) 導入場面における活用の工夫

【活用方法】 ・フォームを使ったアンケート 例 個別 協動年間の授業の始まりや単 数学に関するアンケート 元の開始時に授業アンケートを行う フォーム フォームの短期 (数学 等) 数学はすきですか。 0 78. ) EBSINEWAU. 78. ○ 256020311 360. () #6M 数学の授業では理解していますか。 Jamboard ○ だいたい理解している。 どちらかといえば理解している。 ・フォームを使った小テスト(一問一答形式、多答式、日本語の記述式)等 例 個別 協働確認ミニテストを行う Lesson4-3 確認ミニテスト Leson43を見ながら経営してください。 英語の質疑に英語で答える時のポイントは、 ①Yea/NGで踏えられるかど見思める(疑疑見があるかどうか) ②疑惑なの主語と詞を見思める ③答えを見つけて、書きぬく (英語 等) このフォームでは KITAHIROSHIMA CITY BOARD OF EDUCATION ユーザーのメールアドレスが自動的に収集され ます。 設定を保実 あなたの名前を記入してください。 記述式テキスト(短文回答) Did Aya have a workplace experience at a bookstore? Yes, I did. No, she doesn't ・Jamboard を使った意見交流、考えの記述、情報の整理 例 個別 協動楽器演奏の希望曲 音楽 さまざまな楽器演奏に挑戦しよう を選ぶ(音楽) 班で、候補曲の中から1曲選んでください。 個別 協動導入の発問で意見を交流する \*必須 (全教科) 名前\*

### ・Jamboard を使った復習問題

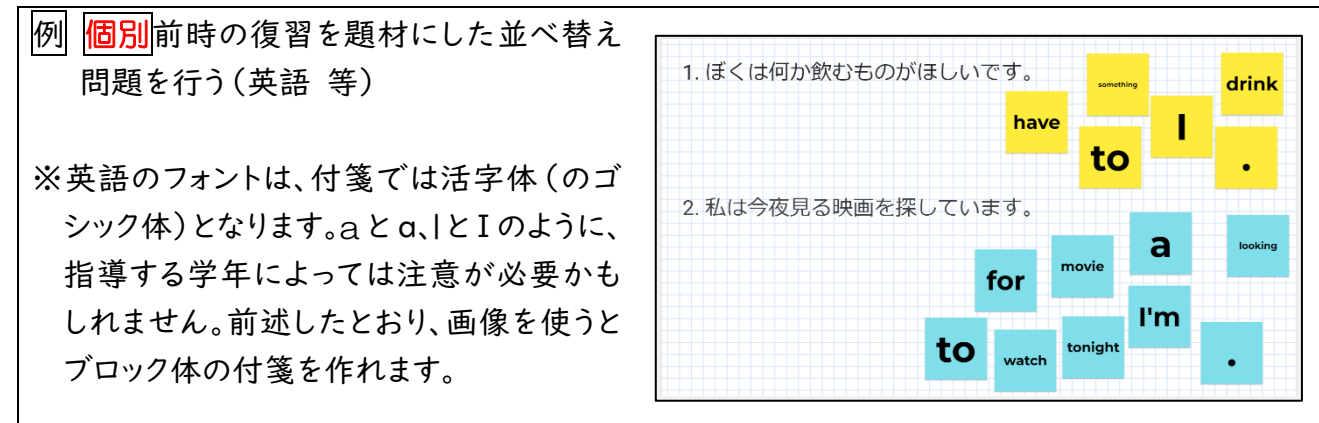

回答を入力

班で選んだ曲
 回答を入力

3) 展開場面における個別最適な学び、協働的な学びの工夫

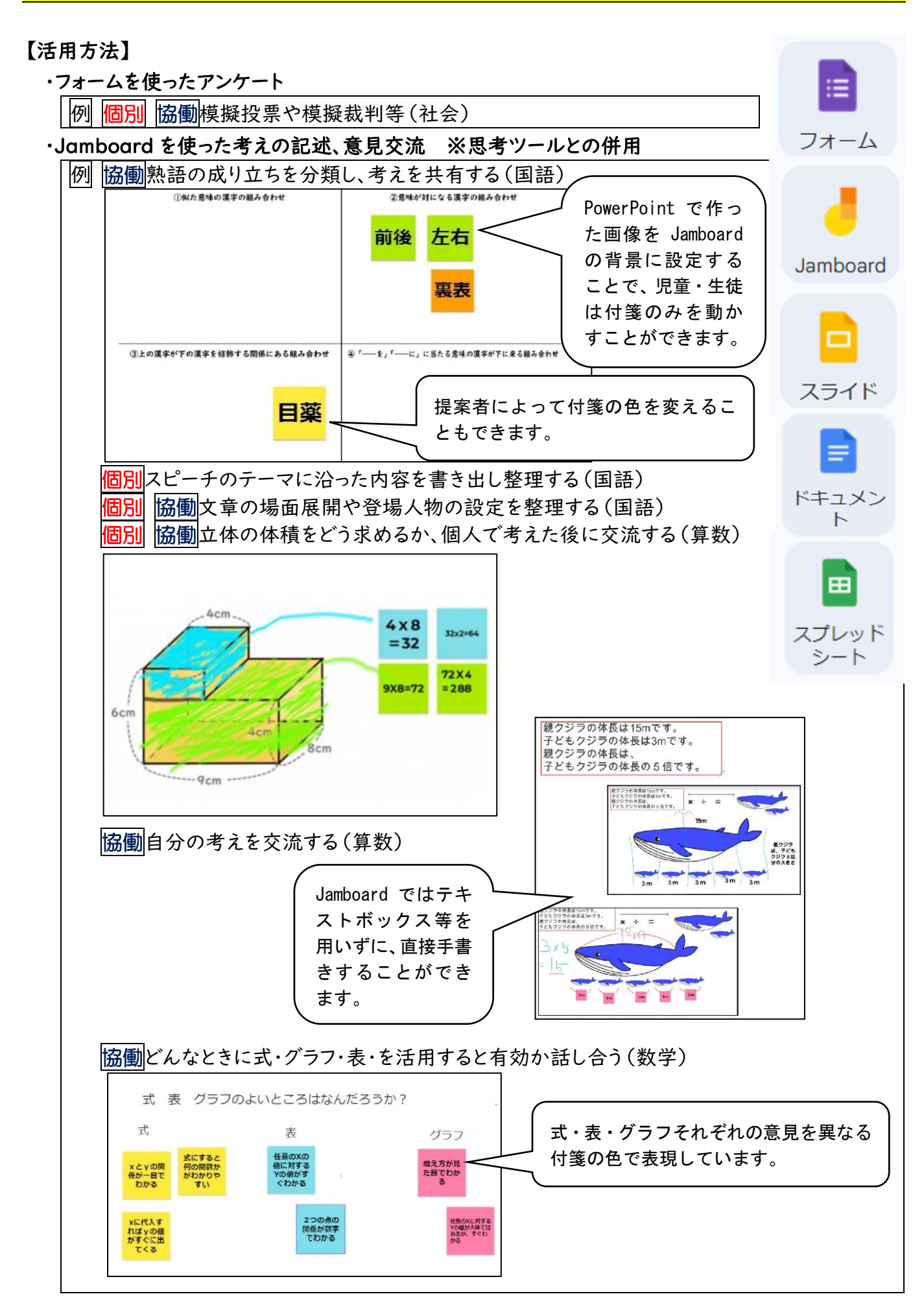

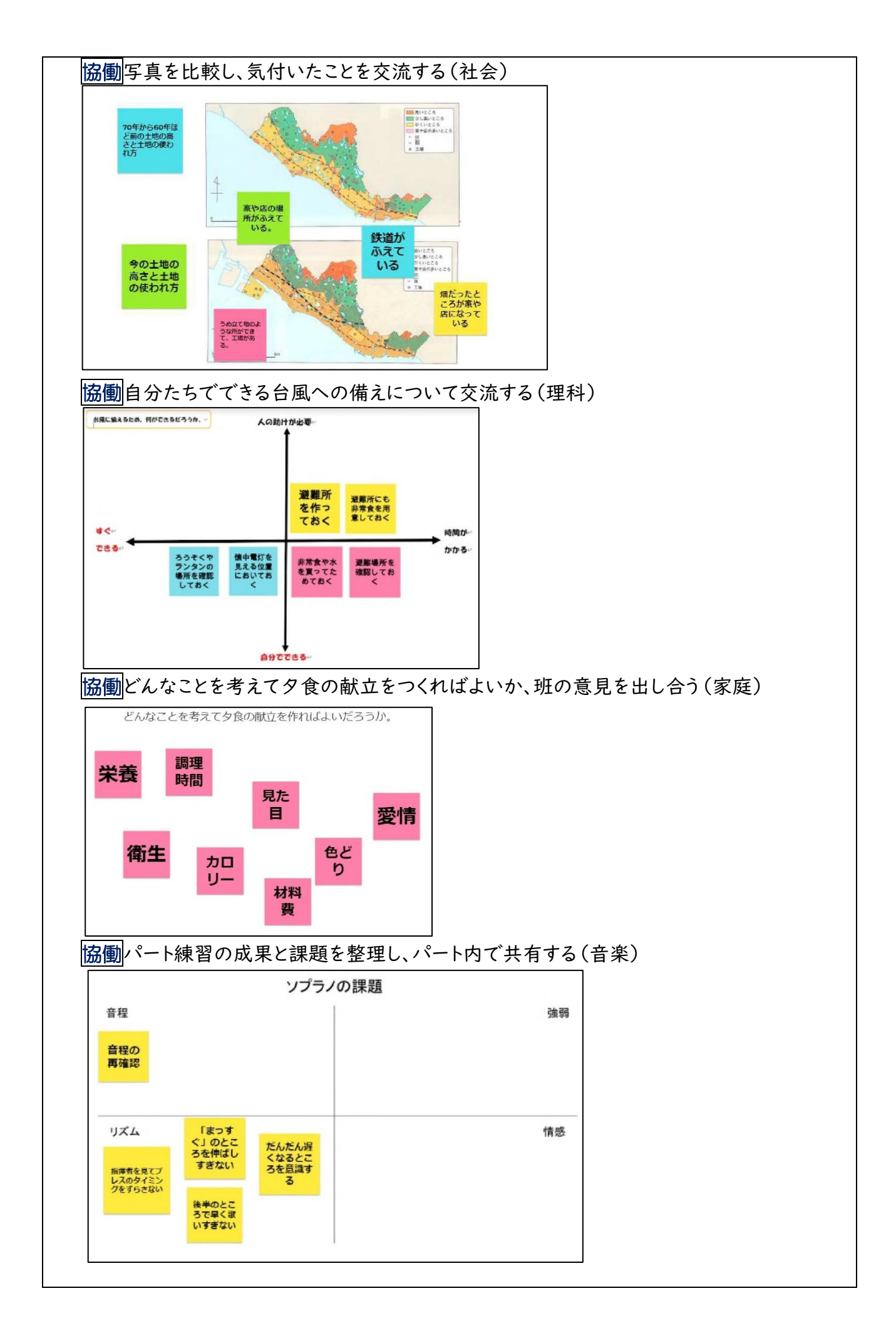

### ・Jamboard を使った思考や情報の整理

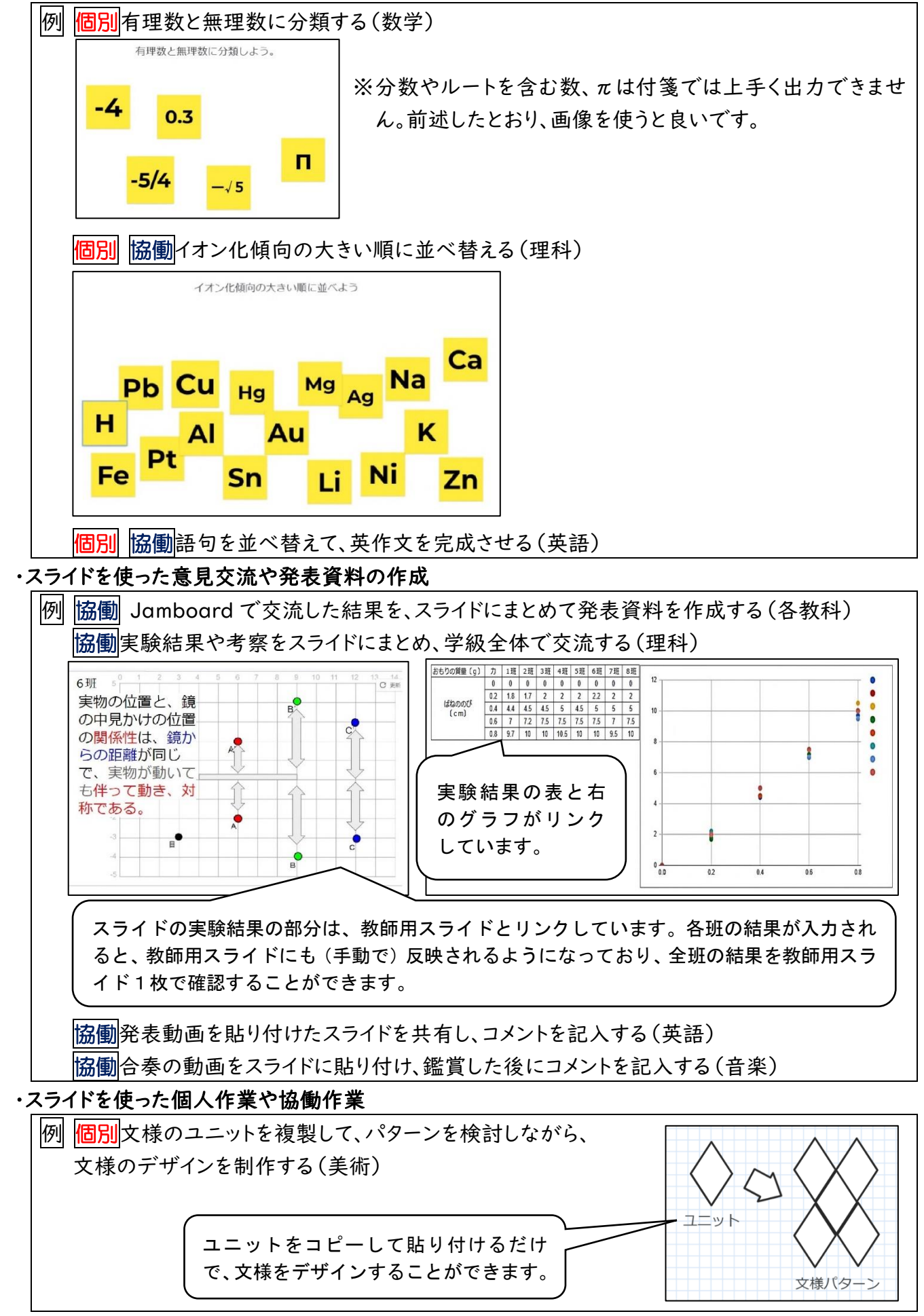

・ドキュメントを使った個人作業や協働作業

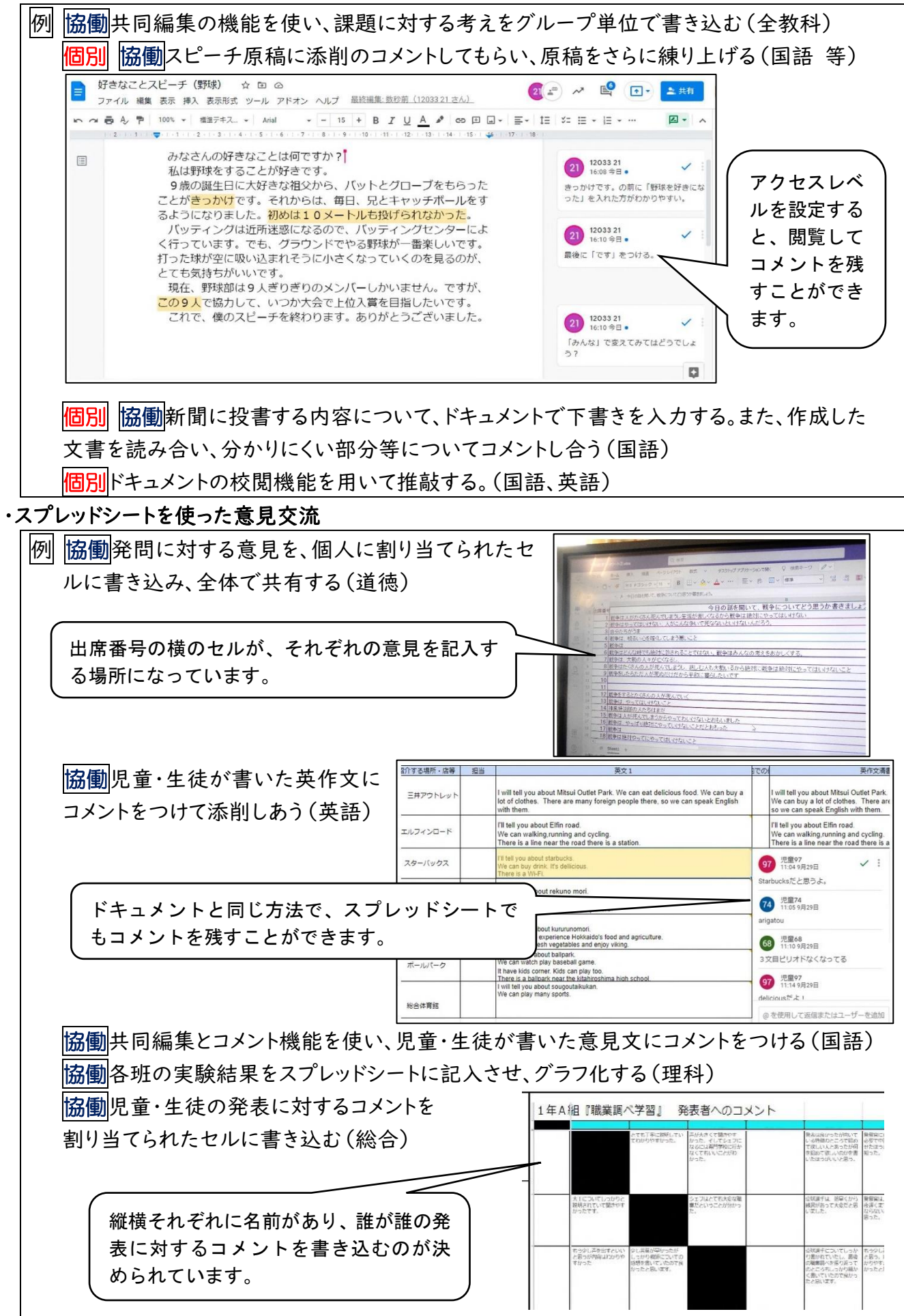

## ・スプレッドシートを使った個人作業や協働作業(分類、並べ替え)

| 例 個別簡易的なフラッシュカード(全教科) | No. 17 1 単から 44 審まで<br>○下スクロールで変更を表示。 |
|-----------------------|---------------------------------------|
| 個別 協働下一桁によって色分けされた九九  | ○ 石のいを除すと東南されます。                      |
| の表から規則性を見出す(算数)       |                                       |
| 個別 協働与えられたデータをもとに、目的に |                                       |
| 合ったグラフを選択する(算数)       |                                       |
| 個別結果をもとにした折れ線グラフを表示   |                                       |
| し、自己の変容を視覚的に捉える(保健体育) |                                       |

# 演習① Jamboard を使って思考ツールを作ってみましょう!!

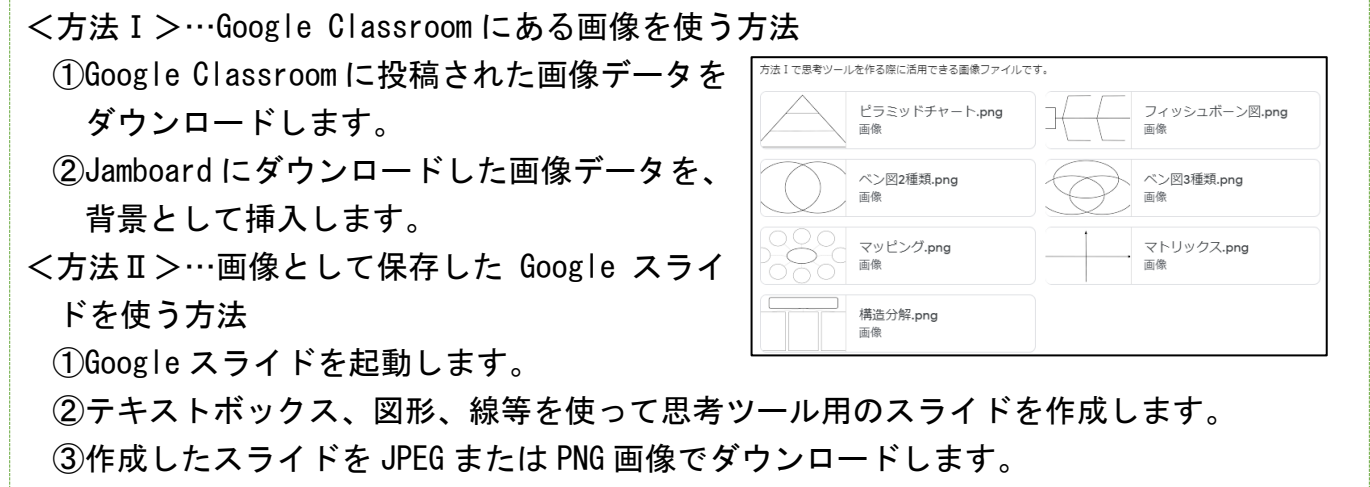

④Jamboardを起動し、ダウンロードした画像データを、背景として挿入します。

# 演習② ドキュメントやスプレッドシートを使って、児童・生徒の意見交流を一 目で確認できるシートを作ってみましょう!!

| <方法 I >…Google ドキュメントを使き<br>①「挿入」→「表」の順にクリック<br>し、表を挿入します。<br>②氏名を入力する欄、コメントを入<br>力する欄をそれぞれ作成します。 | 5方法<br><sup>名前</sup>   |                                |
|---------------------------------------------------------------------------------------------------|------------------------|--------------------------------|
| <方法II>…Googleスプレッドシートを<br>①「枠線」を利用して、氏名とコメン<br>ト入力する表を作成します。<br>②上の行に氏名、コメントと文字を<br>入力します。        | を使う方え<br><sup>名前</sup> | 去(1 <b>つのシート</b> を使って)<br>□x>ト |

<方法II>…Google スプレッドシートを使う方法(複数のシートを使って)

①く方法II>と同じように、氏名とコメントを入力する表を作 成します。

- ②シートの名前(例:シート1)の横にある「▼」、「コピーを作 成」の順にクリックし、同じ内容のシートを複数作成します。
- ③「▼」、「名前の変更」の順にクリックし、シートの名前を変更」 します。(1班、2班…)

<方法Ⅳ>…Google スプレッドシートを使う方法(関数を使って)

- ①各班の考えを記入するために、"〇班"のよ うなスプレッドシートを班数分作成しま す。
- ②各班の進行状況を教職員が把握するため に、"全部の班"のような全部の班の回答が 見られるスプレッドシートを作成します。
- ③別のスプレッドシートからデータを持ってくる関 数を用いて、各班の考えを表示させます。その際 に、最初は "#REF!" とエラー表示が出ます。リン クを許可するか確認メッセージが出るので、「アク セスを許可」をクリックすると、リンクが有効と なり、データが表示されます。

※別のスプレッドシートからデータを持ってくる関数 Excel では別のファイルを開き、該当のセルをクリ

ックすると、自動でリンクが設定され、データを持って くることができます。スプレッドシートでは IMPORTRANGE という関数を用います。

=IMPORTRANGE("参照したいスプレットシートの URL","シート名!セル")

ます。

詳細

…スプレッドシートのみの関数

アクセスを許可

### 例

=IMPORTRANGE("https://docs.google.com/spreadsheets/d/lxcxUBSDu2Tzed2jk FhItAoVFhbtGefanyfMA5zHZSJY/edit#gid=0","シート I!BI")

各班のスプレッドシートの URL にします。

※IF 関数を使った非表示の工夫

IF 関数は Excel・スプレッドシート共通で使うことができます。これを使うと、「空欄("")なら 何も表示させず、データが入力されたら表示させる」という処理が可能です。

=IF(論理式,値が真の場合,値が偽の場合)…Excel

=IF(論理式, TRUE 値, FALSE 値)…スプレッドシート

| 1班はここに入れてね。<br>Google スプレッドシート | 2 班はここに入れてね。<br>Google スプレッドシート |
|--------------------------------|---------------------------------|
| 3班はここに入れてね。<br>Google スプレッドシート | 4班はここに入れてね。<br>Google スプレッドシート  |
| 5班はここに入れてね。<br>Google スプレッドシート | 班形式 ②(班一覧)<br>Google スプレッドシート   |

+ ≡

削除

コピーを作成 別のワークブックにコピー

名前を変更

シートを非表示 コメントを表示

色を変更 シートを保護

右に移動 左に移動

≥-H•

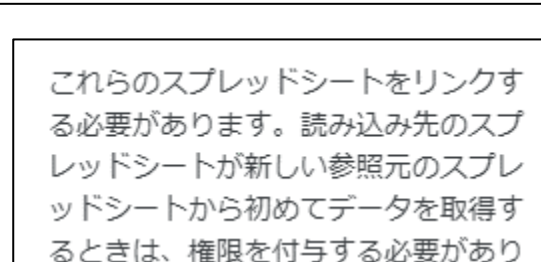

# <u>演習③</u> Google スライドを使って、各班の考えを交流するためのスライド(デー タ)を作ってみましょう!!

### <方法>

- ①Google Classroom に投稿されたスライドをコピーします。
- ② "O班" (コピー元)の Google スライドを起動します。
- ③コピーするスライドを選択し、「編集」→「コピー」の順にクリックします。
- ④ "教師用"(コピー先)の Google スライドを起動します。
- ⑤ CTRL+V を押して貼り付けします。貼り付けると、スライドの インポートが出てくるので、「元のプレゼンテーションにリン ク」をクリックします。

| スライドのインポート |                                  |  |  |  |
|------------|----------------------------------|--|--|--|
| 60         | リンクしない                           |  |  |  |
| Θ          | 元のプレゼンテーションにリンク<br><sup>詳細</sup> |  |  |  |

※この方法を活用すると、〇班が編集すると、スライドの右上に更新が表示されます。更新をクリック すると、スライドの内容がコピー元と同じになります。

# <u>演習④</u> スプレッドシートを使って、簡易フラッシュカードを作ってみましょ う!!

<方法>

- ①Google Classroom に投稿されたスプレッドシート("問題と答えが書かれたシート"と"フ ラッシュカードを表示させるシート")をコピーします。
- ②「フラッシュカードを表示させるシート」の水色のセルに VLOOKUP 関数を用いて、問題のデータを表示させます。このとき、黄色のセルの No. を検索キーとします。

※VLOOKUP 関数とは?

垂直方向(縦方向)の検索を使った関数で、Excel・スプレッドシート共通で使うことができま す。範囲のI列目で指定したキーを垂直方向に検索し、同じ行内にある指定したセルの値を返し ます。最後の検索方法[並べ替え済み]に FALSE を入れると、データがないときにエラーが表示さ れます。

=VLOOKUP(検索值,範囲,列番号,検索方法)…Excel

=VLOOKUP(検索キー,範囲,指数,並べ替え済み)…スプレッドシート

③「フラッシュカードを表示させるシート」の黄色のセルに乱数を生成する関数を用いて、指 定範囲の中からランダムな番号を表示させます。

※乱数を生成する関数

Excel・スプレッドシート共通で使うことができる RANDBETWEEN 関数を用いると、指定され た範囲から乱数を生成することができます。ただし、完全な乱数のため、全て1回ずつ出したいと いうことはできません。

=RANDBETWEEN(最小值,最大值)…Excel

=RANDBETWEEN(下限,上限)…スプレッドシート

④再計算させる(乱数を繰り返し出す)ために、チェックボックスを生成する

※再計算

F9 ボタンを押すと、Excel では再計算されますが、スプレッドシートではできません。そこで、チェックボックス(チェックするとTRUE、チェックしないとFALSEの値が表示されるもの)を活用し、再計算する仕掛けを作ります。

| 4) 振り返り場面における活用。                                                                              | の <i>工夫</i>                                                                                                   |                         |              |
|-----------------------------------------------------------------------------------------------|----------------------------------------------------------------------------------------------------|-------------------------|--------------|
| 【できること】<br>・フォームを使った振り返りアンケー<br>・フォームを使った確認問題作成                                               | ۴                                                                                                    |                         |              |
| <ul> <li>(例) (回別) (協働)又章問題を</li> <li>児童・生徒がつくり、お</li> <li>互いに解き合う(算数・</li> <li>数学)</li> </ul> | <ul> <li> <b>日 辺</b>         「「」」「「Minic during all」」」         (共有なし)         アカウントを切り替える         </li> </ul> | ۵                       |              |
|                                                                                               | aの容器には水が2分の9リットル入っています。これはb<br>っている水の量の6分の15にあたります。bの容器に水は<br>ル入っていますか。<br>回答を入力                              | の容器に入 100ボイント<br>\$何リット |              |
|                                                                                               | 送信                                                                                                    | フォームをクリア                | スプレッド<br>シート |

# ・ドキュメントを使った振り返りシートの蓄積

# ・スプレッドシートを使った振り返りシートの蓄積

| 例  | 個別          | 毎時間の            | 振り返りを 行ずつ追記させていく                  | (英語)                                                                                                    |                          |
|----|-------------|-----------------|-----------------------------------|----------------------------------------------------------------------------------------------------|--------------------------|
|    | 振り返<br>ファイル | りシート例<br>編集 表示  | ☆ 🖻 🙆<br>挿入 表示形式 データ ツール 拡張機能 ヘルプ |                                                                                                    |                          |
| ŧ  | o e 🖶       | <b>뒴</b> 100% · | · ¥ % .0, .00 123 デフオ… ·   − 10 + | B <u>I</u> <del>\$</del> <u>A</u> <del>}</del> <u>A</u> <u>}</u> <u>A</u> <u>}</u> <u>A</u> <u>}</u> <u>A</u> <u>A</u> <u>A</u> <u>A</u> <u>A</u> <u>A</u> <u>A</u> <u>A</u> <u>A</u> <u>A</u> | <u>A</u> ▼ G⊃ <u>+</u> [ |
| A3 | •           | fx              | 1                                 | 1                                                                                                    |                          |
|    | Α           | В               | C                                 | D                                                                                                    | E                        |
| 1  | 日時          | 学習内容            | 今日の課題 (Goal)                      | 感想                                                                                                    | 自己評価                     |
| 2  | 7/21        | Lesson 3-3      | 名詞に説明を加える新しい方法が分かる。               | to + 動詞の原形が難しかった                                                                                                    | 2                        |
| 3  |             |                 |                                   |                                                                                                    |                          |
| 4  |             |                 |                                   |                                                                                                    |                          |
| 5  |             |                 |                                   |                                                                                                    |                          |
| 6  |             |                 |                                   |                                                                                                    |                          |
| 7  |             |                 |                                   |                                                                                                    |                          |
| 8  |             |                 |                                   |                                                                                                    |                          |

# 5) その他、活用に役立つアプリケーション・サイトの紹介等

## 個別 Kahoot!

・4択クイズを作成することができるウェブサイト→復習問題、小テスト ※アカウント登録が必要(gmail 可)

### 個別 協働 GarageBand

・任意のリズムをつくることができるソフトウェア ※iOS アプリ

個別 協働 マエストロ

・楽譜に音階を書き込むだけで曲が作れるソフトウェア ※iOS、Google Play アプリ

個別 協働 バーチャルピアノ(MUSICCA)

・鍵盤をクリックするだけでピアノを弾くことができるウェブサイト

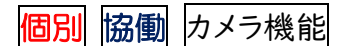

·写真撮影

例 ノートの記述を撮影し、Google Classroom で提出させる(各教科)
 見学活動で写真を撮影し、収集した情報をもとに話し合う(社会)
 まちたんけんで調べたことを写真に撮り、話し合いを行う(生活)
 植物の観察を写真で撮影し、その蓄積をもとにまとめを行う(理科)

### ·動画撮影

例 発表やプレゼンテーションを行う前に、リハーサルを動画撮影し、コメントし合う(国語・英語) 見学活動でナレーションをつけた動画を撮影し、話し合い場面で活用する(社会) 実験の様子を動画で撮影し、動画を見返しながら考察する(理科) 作業機器の操作方法に関する動画をQRコードで読み取り、安全に作業できる素地を養う (技術)

個別 協働 タイムシフトカメラ

・遅延映像やスローモーション、鏡像撮影できるウェブサイト

タイムシフトカメラ

授業で1人1台コンピュータを活用する ソフト

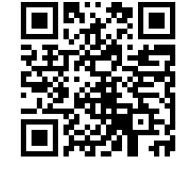

スローモーション再生 機能追加 (画面 横:縦=3:2) ※ 4秒前からの画像を3分の1の速さで繰り返し再生します。 ・<u>インカメラ用(フロントカメラ用)</u>

・<u>アウトカメラ用(リアカメラ用)</u>

# 個別 たたいて おぼえる 計算ゲーム OCTataki

・足し算、引き算、九九の計算ゲームのウェブサイト

# 個別 協働 stalook(スタット・ルック)

ヒストグラム(柱状グラフ)と箱ひげ図を作成する統計ウェブサイト

# statlook

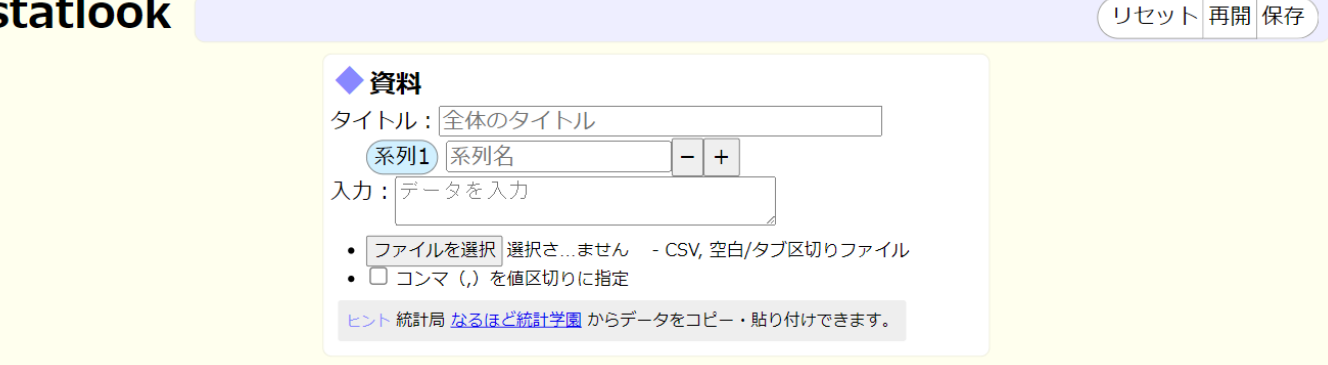

# 個別協働 SYNCER

オンライン上で円グラフの画像を作成できるウェブサイト

| D/Me-Chart-Generator/                                                                                                    |                                                                 |                                                                                                    |
|----------------------------------------------------------------------------------------------------|-----------------------------------------------------------------|----------------------------------------------------------------------------------------------------|
|                                                                                                    | Syncer                                                          |                                                                                                    |
|                                                                                                    |                                                                 | 検え                                                                                                    |
| SYNCER 〉 Webツール 〉                                                                                                    |                                                                 |                                                                                                    |
| 9グラフ                                                                                                    |                                                                 |                                                                                                    |
|                                                                                                    | 円グラフ画像メーカー                                                      |                                                                                                    |
|                                                                                                    |                                                                 |                                                                                                    |
|                                                                                                    |                                                                 | ② 公開日: 2017/08/08   更新日: 2017/08/1                                                                                                    |
| トンライントで円グラフの画像を作成できるサードスです。ス                                                                                                    | 、マホに対応しています。 円グラフ画像をSNSに投稿したい時、                                 | ○ 公開日: 2017/08/08 (更新日: 2017/08/1<br>ウェブサイトに掲載したい時などにご利用下さい。                                                                                  |
| tンライン上で円グラフの画像を作成できるサービスです。ス <sup>〜</sup>                                                                                                    | マホに対応しています。 円グラフ画像をSNSに投稿したい時、                                  | ◎ 公開日: 2017/08/08   更新日: 2017/08/<br>ウェブサイトに掲載したい時などにご利用下さい。                                                                                  |
| ヤンライン上で円グラフの画像を作成できるサービスです。ス<br>設 <b>定</b>                                                                                                    | マホに対応しています。 円グラフ画像をSNSに投稿したい時、<br><b>円グラフ</b>                   | ◎ 公開日:2017/08/08  更新日:2017/08/・<br>ウェブサイトに掲載したい時などにご利用下さい。                                                                                    |
| tンライン上で円グラフの画像を作成できるサービスです。ス<br>設定                                                                                                    | マホに対応しています。 円グラフ画像をSNSに投稿したい時、<br><b>円グラフ</b><br>画像の作成時に円?      | ◎ 公開日:2017/08/08  更新日:2017/08/*<br>、ウェブサイトに掲載したい時などにご利用下さい。 グラフは左側、凡例(legend)は右側に配置されます。                                                      |
| tンライン上で円グラフの画像を作成できるサービスです。ス<br>設定<br>タイトル                                                                                                    | マホに対応しています。 円グラフ画像をSNSに投稿したい時、<br><b>円グラフ</b><br>画像の作成時に円:      | ② 公開日:2017/08/08   更新日:2017/08/*<br>、ウェブサイトに掲載したい時などにご利用下さい。 グラフは左側、凡例(legend)は右側に配置されます。 グラフロケノトル                                            |
| tンライン上で円グラフの画像を作成できるサービスです。ス<br>設定<br>タイトル<br>グラフのタイトル                                                                                            | スマホに対応しています。円グラフ画像をSNSに投稿したい時、<br>円グラフ<br>画像の作成時に円2             | ◎ 公開日:2017/08/08   更新日:2017/08/<br>、ウェブサイトに掲載したい時などにご利用下さい。 グラフは左側、凡例(legend)は右側に配置されます。 グラフのタイトル                                             |
| tンライン上で円グラフの画像を作成できるサービスです。ス<br>設定<br>タイトル<br>グラフのタイトル                                                                                            | スマホに対応しています。円グラフ画像をSNSに投稿したい時、<br>アグラフ<br>画像の作成時に円:             | <ul> <li>② 公開日:2017/08/08 (更新日:2017/08/7</li> <li>ペウェブサイトに掲載したい時などにご利用下さい。</li> <li>グラフは左側、凡例(legend)は右側に配置されます。</li> <li>グラフのタイトル</li> </ul> |
| tンライン上で円グラフの画像を作成できるサービスです。ス<br>設定<br>タイトル<br>グラフのタイトル<br>データ                                                                                     | スマホに対応しています。円グラフ画像をSNSに投稿したい時、<br><b>円グラフ</b><br>画像の作成時に円:<br>★ | <ul> <li>② 公開日:2017/08/08 (更新日:2017/08/</li> <li>ペウェブサイトに掲載したい時などにご利用下さい。</li> <li>グラフは左側、凡例(legend)は右側に配置されます。</li> <li>グラフのタイトル</li> </ul>  |
| <ul> <li>オンライン上で円グラフの画像を作成できるサービスです。ス</li> <li>設定</li> <li>タイトル</li> <li>グラフのタイトル</li> <li>データ</li> <li>項目名」「値」「色」を設定して下さい。項目はいくつでも増やせ</li> </ul> | Kマホに対応しています。円グラフ画像をSNSに投稿したい時、<br>円グラフ<br>画像の作成時に円:             | <ul> <li>② 公開目:2017/08/08 (更新日:2017/08/1</li> <li>・ウェブサイトに掲載したい時などにご利用下さい。</li> <li>グラフは左側、凡例(legend)は右側に配置されます。</li> <li>グラフのタイトル</li> </ul> |

# 個別協働 GeoGebra

平面図形や立体図形をオンライン上で作成できるウェブサイト

個別 ものすごい図鑑 (NHK for School) 動植物の観察をウェブ上で行うことができるウェブサイト 協働 AI テキストマイニング by ユーザーローカル

テキストを AI が分析して、出現頻度が高い言葉を下記のように可視化することができるウェブサイト

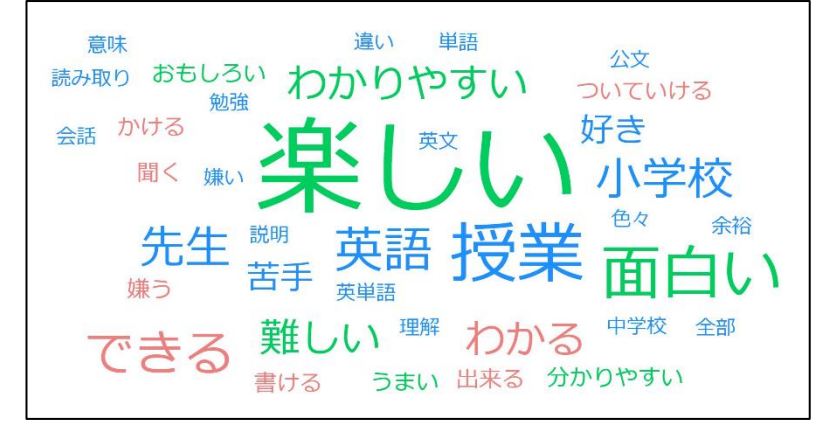

おまけ)参加者の質問に答えてみます!

- Q. 意見交流をするときに、便利なツール
- A. 今回の講座で紹介したように、フォーム以外のどの Google アプリでも、意見交流することができま す。ねらいや目的に沿って選択すると良いと思います。
- Q. 小学1年生でも使えそうな機能、音声録音アプリのおすすめ
- A. 文字入力には「画面キーボード」「手書き入力」「音声入力」が、文字入力以外では「カメラ」が使え そうな機能として挙げられます。音声録音アプリについてはいろいろありますが、使用目的(文字起こ しするかどうか)によって変わると思います。
- Q. Google フォームで不正なくテストを実施する方法(予測変換機能を off にする方法)
- A. 予測変換に関する設定は全部で3箇所あります。調べてみたところ、すべて「設定」→「言語と入力方法」→「入力方法(日本語)」のところで設定するそうです。
  - ①プライバシー「学習機能、入力履歴からのサジェスト機能、ユーザー辞書機能を無効にする」に チェック
  - ②サジェスト「入力履歴からのサジェスト自動表示を有効にする」のチェックを外す
  - ③サジェスト「システム辞書からのサジェスト自動表示を有効にする」のチェックを外す

ただし、設定がとても大変です。英単語を打ち込んで回答するというようなテストについて、フォームは 不向きかもしれません。Eng()ish のように穴埋めする形式にする、選択肢から回答するようにする 等の方法ならフォームでも対応できます。

# 6)おわりに

本日の研修会はいかがでしたでしょうか? 限られた時間の中ではありましたが、使ってみるうちに新たな機能に気が付いたり、もっと簡単にできる方法が見つかったりしたでしょうか? 例えば、協働的な学びのために意見を交流する場合、色々な Google アプリを利用することができます。目的は一つですが、どの手段を選択するかが大切なのかもしれません。難しいところもあったかもしれませんが、ぜひ、これからも端末を活用してみてください。

また、このテキストには今日扱えなかった操作方法がいくつも紹介されています。今後の参考にしていただければ幸いです。

北広島市立大曲小学校 櫻井 理啓